## Instrukcja przekazania i odebrania aneksu za pośrednictwem bankowości elektronicznej eBankNet

 Aneks zostanie przekazany klientowi za pomocą poczty e-mail lub osobiście w oddziale Banku. Otrzymany aneks po podpisaniu należy zapisać w formacie \*PDF.
 Po zalogowaniu do systemu bankowości elektronicznej należy wybrać zakładkę

'Kontakt', a następnie z menu bocznego 'Nowa wiadomość'.

Kliknięcie w polu 'Kategoria wiadomości' powoduje rozwinięcie listy z której należy wybrać '**Aneks**'.

|                                   |                          |              |                                                               |                                                | *                      | Komunikaty (0) 👻      | Wyloguj (9:50)   |  |
|-----------------------------------|--------------------------|--------------|---------------------------------------------------------------|------------------------------------------------|------------------------|-----------------------|------------------|--|
| Mój portfel                       | <b>Przelewy</b>          | A Kredyty    |                                                               |                                                | 1                      | 🔎 Kontakt             |                  |  |
|                                   |                          | Rachunki     | Lokaty                                                        | Karty                                          | Mój profil<br>listoria | <b>O</b><br>Definicje | Wnioski          |  |
| Lista wiadomośc                   | Wyślij wiadom            | IOŚĆ         |                                                               |                                                |                        |                       |                  |  |
| Nowa wiadomość                    | Kategoria                | a wiadomości | Wniosek o czasow                                              | /e zawieszenie spła                            | ity rat kapitałowych   | kredytu               | ~                |  |
|                                   | Treś                     | ć wiadomości | Wniosek o czasow<br>Rozliczenia-przele<br>Pytania i zażalenia | ve zawieszenie spła<br>w zagraniczne plne<br>a | kredytu                |                       |                  |  |
|                                   | Załączniki (opcjonalnie) |              | Aneks<br>Dodaj załączniki                                     |                                                |                        |                       |                  |  |
|                                   |                          |              |                                                               |                                                |                        | ,                     | Anuluj Wyślij    |  |
| Bank Spoldzielczy w Ostrowi Mazow | eckiej                   | Kontakt •    | • Strona Główna • Inst                                        | rukcja • Wymagania                             | • Zasady Bezpiec       | zeństwa • Regulamin   | Doładowań Tel. • |  |

Tabela kursów walut

W treści wiadomości proszę wpisać: **"Aneks"** oraz dodać wcześniej podpisany plik z rozszerzeniem **\*PDF** za pomocą **'Dodaj załączniki**'.

|                                                                                                    |               |                  |                  |                | •                    | Komunikaty (0) 🝷      | Wyloguj (9:55) |  |
|----------------------------------------------------------------------------------------------------|---------------|------------------|------------------|----------------|----------------------|-----------------------|----------------|--|
| Mój portfel                                                                                                    | Przelewy      | 🔒 Kredyty        |                  |                | 1                    | 💭 Kontakt             |                |  |
|                                                                                                    |               | Rachunki         | Lokaty           | Karty<br>I His | Mój profil<br>Itoria | <b>O</b><br>Definicje | Wnioski        |  |
| Lista wiadomośc                                                                                                    | Wyślij wiadom | ność             |                  |                |                      |                       |                |  |
| Nowa wiadomość                                                                                                    | Kategoria     | a wiadomości     | Aneks            |                |                      |                       | ~              |  |
|                                                                                                    | Treść         | ć wiadomości     |                  |                |                      |                       |                |  |
|                                                                                                    | (opcjonalnie) | Dodaj załączniki | $\triangleright$ |                |                      | li                    |                |  |
|                                                                                                    |               |                  | $\sim$           |                |                      |                       | Anuluj Wyślij  |  |
| Bank Spoldzielczy w Ostrowi Mazowieckiej Kontakt • Strona Główna • Instrukcja • Wymagania • Zasady Bezpieczeństwa • Regulamin Doładowań Tel. • Tabela kursów walut |               |                  |                  |                |                      |                       |                |  |

Po wyborze przycisku 'Wyślij', system poprosi o autoryzację operacji.

|                                   |                                      |                            |                     |                      |                       | Komunikaty (0)                                                                                                    | Wyloguj (9:49                     |
|-----------------------------------|--------------------------------------|----------------------------|---------------------|----------------------|-----------------------|----------------------------------------------------------------------------------------------------|-----------------------------------|
| Mój portfel                       | Przelewy                             | Rachunki                   | redyty<br>Lokaty    | Karty                | Mój profil<br>istoria | Contraction Contraction Contra | ntakt<br>Wnioski                  |
| Lista wiadomośc                   | Wyślij wiador                        | ność                       |                     |                      |                       |                                                                                                    |                                   |
| Nowa wiadomość                    | Podaj hasło SM<br>dnia 2020-03-26    | S dla operacji nr 2 z<br>j | Wyślij SMS          | S z kodem            |                       | [                                                                                                    | Anuluj Wyślij                     |
| Bank Spoldzielczy w Ostrowi Mazc  | wieckiej                             | Kontakt • Strona           | ı Główna • Instruko | cja • Wymagania • Za | sady Bezpieczeńs      | twa • Regularnin Dolac                                                                                                    | lowań Tel. • Tabel<br>kursów walu |
| Mój portfel                       | Przelewy                             | Rachunki                   | yty<br>Lokaty       | Karty                | Mój profil<br>Dria    | Komunikaty (0) -<br>Kontal<br>Oefinicje                                                                                                    | tt<br>Wnioski                     |
| Lista wiadomośc                   | Wyślij wiadomo                       | ść                         |                     |                      |                       |                                                                                                    |                                   |
| Nowa wiadomość                    | Podaj hasło SMS d<br>dnia 2020-03-26 | a operacji nr 2 z          | SMS został wys      | łany                 |                       | An                                                                                                    | uluj Wyślij                       |
| ank Spoldzielczy w Ostrowi Mazowi | eckiej                               | Kontakt • Strona Gł        | ówna • Instrukcja • | • Wymagania • Zasad  | y Bezpieczeństwa      | • Regulamin Doładow                                                                                                    | ań Tel. • Tabela                  |

3. Przekazany aneks widoczny jest w zakładce **'Lista wiadomości' - 'Aneks'** . Po prawej stronie znajduje się data wysłania ostatniej wiadomości w wątku. Po kliknięciu w belkę, wyświetlona zostanie lista wiadomości wymienianych w ramach tego samego wątku.

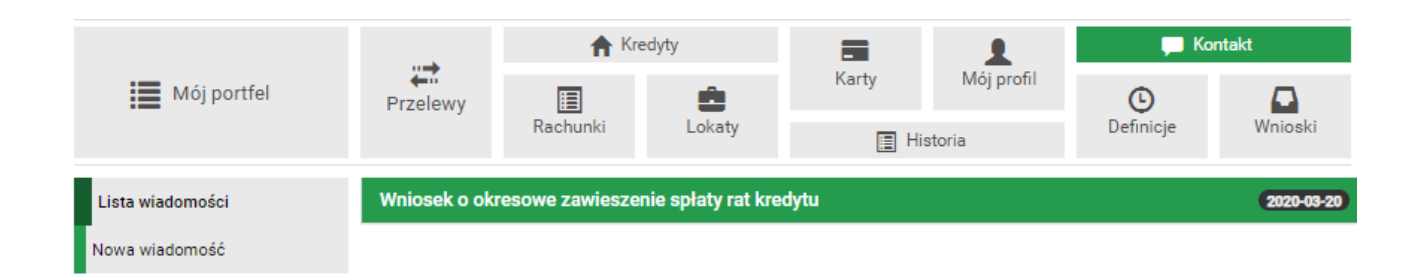

4. Po podpisaniu aneksu przez Bank, aneks ten zostanie przekazany do Klienta banku. Pojawi się on w momencie logowania do systemu. Aby wyświetlić aneks należy kliknąć na nazwę pliku, w tym przypadku "aneks".

W tym momencie należy otworzyć plik o nazwie aneks i go zapisać!

W celu zapisania pliku, należy kliknąć na nazwę pliku, w tym przypadku "aneks", aby wyświetlić aneks. Następnie w zależności, jaki program został ustawiony do obsługi plików \*PDF, "Zapisz jako" lub "Pobierz".

| Akceptacja regulaminu                                  |                                                                                                    |  |  |  |  |  |  |  |
|--------------------------------------------------------|----------------------------------------------------------------------------------------------------|--|--|--|--|--|--|--|
|                                                        | Skorzystanie z systemu wymaga akceptacji poniższego regulaminu :<br>Decyzja do wniosku o okresowe zawieszenie spłaty rat kredytu<br>aneks |  |  |  |  |  |  |  |
|                                                        | Oświadczam, iż akceptuję regulamin                                                                                                    |  |  |  |  |  |  |  |
| Podaj hasło SMS dla operacji nr 8 z<br>dnia 2020-04-03 | Wyślij SMS z kodem                                                                                                    |  |  |  |  |  |  |  |
|                                                        | Anuluj Wstecz Wykonaj                                                                                                    |  |  |  |  |  |  |  |

Akceptacja warunków wymagała będzie użycia hasła jednorazowego.

5. Możliwe jest przeglądanie plików (regulaminów / wniosków / aneksów) przekazanych przez Bank za pośrednictwem bankowości elektronicznej eBankNet. W tym celu należy wybrać kolejno zakładkę "**Mój profil**" i następnie "**Zatwierdzone regulaminy**". Aby wyświetlić interesujący nasz plik należy kliknąć na nazwę pliku, która znajduje się w kolumnie "**Link do regulaminu**".

|                         |                                                                                          |            |          |                    | •          | Komunikaty (0) 🔻                                                               | Wyloguj (9:56) |  |
|-------------------------|------------------------------------------------------------------------------------------|------------|----------|--------------------|------------|--------------------------------------------------------------------------------|----------------|--|
| Mój portfel             | Przelewy                                                                                 | ♠ Kredyty  |          |                    | 1          | 🗭 Kontakt                                                                      |                |  |
|                         |                                                                                          | E          | <b>_</b> | Karty              | Mój profil | Ŀ                                                                              |                |  |
|                         |                                                                                          | Rachunki   | Lokaty   |                    | Historia   | Definicje                                                                      | Wnioski        |  |
| Dane                    | Zatwierdzone                                                                             | regulaminy |          |                    |            | 0                                                                              |                |  |
| Bezpieczeństwo          | Nazwa regulamin                                                                          | u          |          | Data zatwierdzenia | a          | Link do regulaminu                                                             |                |  |
| Zarządzanie limitami    | Aneks                                                                                    |            |          | 2020-03-24         |            | Aneks.pdf                                                                      |                |  |
| Powiadomienia sms       | Decyzja WOK                                                                              |            |          | 2019-11-04         |            | <ul> <li>Decyzja wok.pdf</li> </ul>                                            |                |  |
| Mobilna autoryzacja     |                                                                                          |            |          |                    |            |                                                                                |                |  |
| Zatwierdzone regulaminy | Regulamin bankowość internetowa                                                          |            |          | 2019-09-14         |            | <ul> <li>Regulamin bankowość<br/>internetowa.pdf</li> </ul>                    |                |  |
|                         | REGULAMIN OTWIERANIA I PROWADZENIA<br>RACHUNKÓW BANKOWYCH DLA KLIENTÓW<br>INDYWIDUALNYCH |            |          | 2018-08-09         |            | <ul> <li>Regulamin klienci<br/>indywidualni.pdf</li> </ul>                     |                |  |
|                         | TARYFA PROWIZJI I OPŁAT                                                                  |            |          | 2018-08-09         |            | <ul> <li>TARYFA PROWIZJI I OD<br/>08.08.2018r.pdf</li> </ul>                   |                |  |
|                         | REGULAMIN FUNKCJONOWANIA BANKOWOŚCI<br>ELEKTRONICZNEJ                                    |            |          | 2018-08-09         |            | <ul> <li>Regulamin funkcjonowania<br/>bankowości elektronicznej.pdf</li> </ul> |                |  |
|                         | Obowiązek informacyjny Administratora danych<br>osobowych                                |            |          | 2018-05-28         |            | Obowiazek_Informacyjny.pdf                                                     |                |  |
|                         |                                                                                          |            |          |                    |            |                                                                                |                |  |

Kontakt • Strona Główna • Instrukcja • Wymagania • Zasady Bezpieczeństwa • Regulamin Doładowań Tel. • Tabela kursów walut